## HOW TO CREATE A DYNAMIC FORMS ACCOUNT

Dynamic Forms is a document submission portal that will be used to submit all documents to Student Financial Services. Using the Dynamic Forms portal, the signing and submission of all documents must be done electronically providing a more secure and concise way to navigate the financial aid process.

The steps below are for **new Belmont students and all (current and new) Belmont parents**. Current students will log into Dynamic Forms with their MyBelmont username and password. If you're a dependent student, both parent and student need their own account.

## Creating your Dynamic Forms Account: <u>https://dynamicforms.ngwebsolutions.com/</u>

1. Select 'Create New Account'

| User Name or Email A | ddress |
|----------------------|--------|
| Password             |        |
|                      | Log In |

2. Enter all the information requested on the 'Create Account' page and then select 'Create Account'

| Create Account Our enrollment process is fast, easy and secure. Once enrolled, you will immediately have convenient online access to complete required forms, view pending forms, and review your completed forms history. Please complete all of the information below |                       |  |
|----------------------------------------------------------------------------------------------------|-----------------------|--|
| Username *                                                                                                    |                       |  |
| Θ                                                                                                    | Enter a Username      |  |
| Username restrictions:                                                                                                    |                       |  |
| <ul><li>Must be at least 8 characters long</li><li>Must contain at least one letter.</li></ul>                                                                                                    |                       |  |
| Password *                                                                                                    |                       |  |
|                                                                                                    | Choose a password     |  |
| Confirm Password *                                                                                                    |                       |  |
| <b>a</b>                                                                                                    | Confirm your password |  |
| Password restrictions:                                                                                                    |                       |  |
| <ul> <li>Must be at least 8 characters long</li> <li>Must contain each of the character types below:         <ul> <li>upper case letters</li> <li>lower case letters</li> <li>numbers</li> <li>special characters: @ &amp; \$</li> </ul> </li> </ul>                    |                       |  |

| First Nam      | e*                                |  |
|----------------|-----------------------------------|--|
| 8              | Enter your First Name here        |  |
| Last Nam       | e *                               |  |
| 8              | Enter your Last Name here         |  |
| Email Add      | dress *                           |  |
|                | Enter your Email Address here     |  |
| Confirm E      | mail Address *                    |  |
|                | Confirm your Email Address here   |  |
| Secret Qu      | uestion *                         |  |
| 8              | Please select 🗸                   |  |
| Secret Qu      | uestion Answer *                  |  |
| 8              | Enter your Secret Question Answer |  |
| Create Account |                                   |  |

3. An email will be sent from notify@ngwebsolutions.com to the email account you specified

| Verify your email                                                                                             |  |
|----------------------------------------------------------------------------------------------------|--|
| We sent an email to your inbox                                                                                |  |
| Please visit the link provided in that email to confirm your email address and activate your account.         |  |
| NOTE: If you do not receive the confirmation email in your inbox, please check your junk and/or spam folders. |  |

4. Click on the 'Confirm Email' link in the email to complete your account registration

| Confirm your email                                                                                      |  |
|----------------------------------------------------------------------------------------------------|--|
| notify@ngwebsolutions.com                                                                               |  |
| Hello Thank you for creating a Dynamic Forms account!                                                   |  |
| In order to complete your account registration, you must confirm your email by visiting the link below: |  |
| Confirm Email                                                                                           |  |

5. Your account is now activated

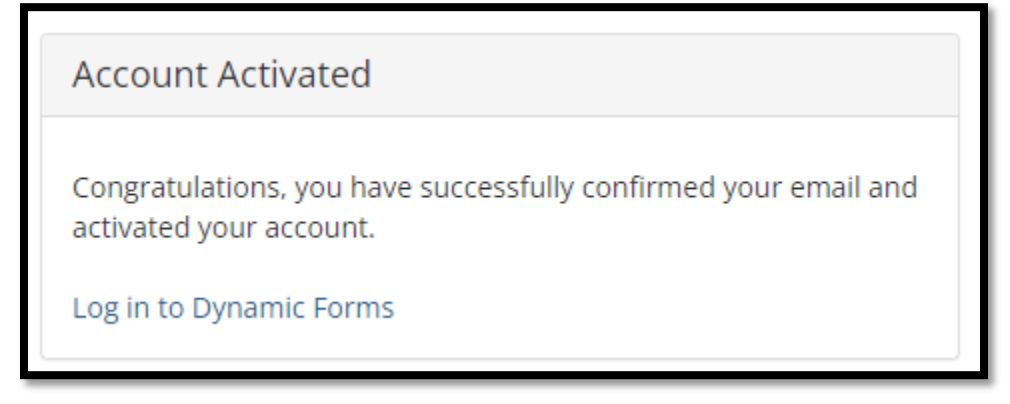

6. You may log into your Dynamic Forms account directly on that page or in the future at the following link: <u>https://dynamicforms.ngwebsolutions.com/</u>